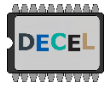

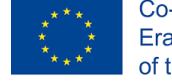

## How to connect with your University credential?

1. On celene.univ-tours.fr login click on « Fédération Education Recherche »

| og in using.      | your account on:                                  |
|-------------------|---------------------------------------------------|
| S                 | université Université de Tours<br>de <b>TOURS</b> |
|                   | ATION Fédération Education Recherche              |
| ome course        | es may allow guest access                         |
| Log in as a guest |                                                   |

2. Select your university in the list:

| Fédération Education Recherche                                                                                                    |                                                             |  |
|----------------------------------------------------------------------------------------------------|-------------------------------------------------------------|--|
| For authentication via<br>Shibboleth, please select your<br>organisation from the drop-<br>down menu:                                                            | Some courses may allow guest<br>access<br>Log in as a guest |  |
| Universidad de Alcalá de 🛛 🗸                                                                                                    |                                                             |  |
| Select                                                                                                    |                                                             |  |
| In case you are not associated<br>with the given organizations<br>and you need access to a course<br>on this server, please contact<br>the Moodle Administrator. |                                                             |  |

- 3. Login with your University credential
- 4. You will be redirect and logged on the moodle instance of University of Tours (celene.univ-tours.fr)